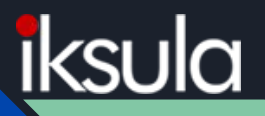

# Front-end BOT (Gulp) in Drupal

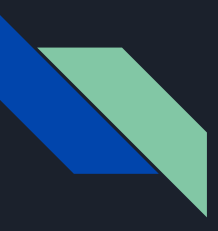

### Who Am I?

- → UI Lead at Iksula
- → Core committee member at Drupal Camp Mumbai 2017
- → Lead Front-end developer for Drupal Camp Mumbai 2017 website
- → Rap lover & writer
- → Drupal ID: kirankadam911

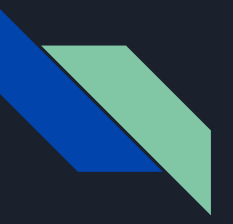

### Session will cover

- $\rightarrow$  Why Gulp?
- $\rightarrow$  What we're setting up
- → Gulp Installation
- → Creating a Gulp Project
- → Writing First Gulp Task & Use it

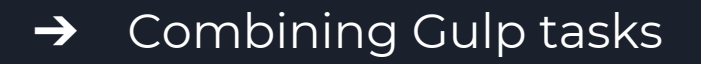

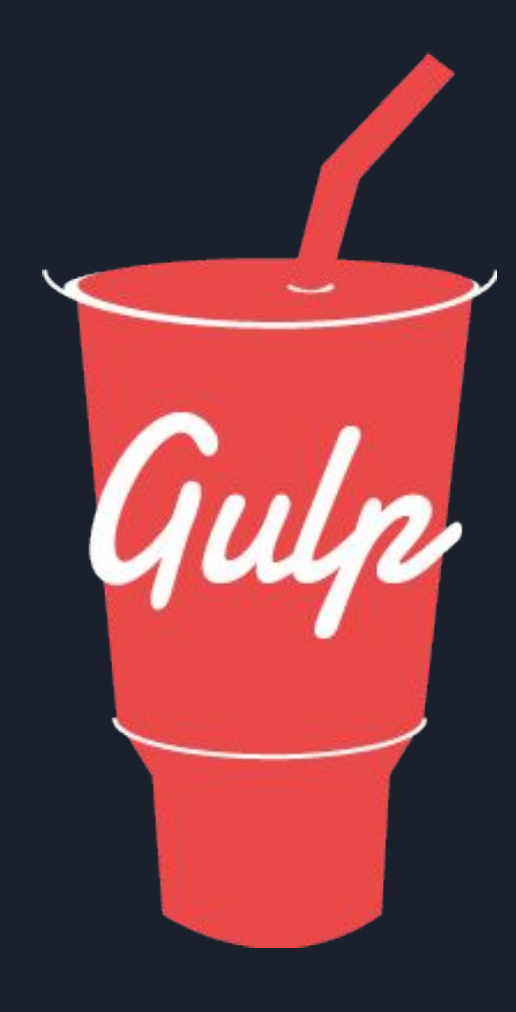

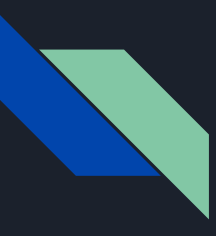

### Why Gulp?

- → Referred as "build tools", Because running the tasks for building a website
- → Gulp configurations much **shorter** and **simpler**
- → Gulp also tends to run **faster**
- → Gulp is a much wider community support

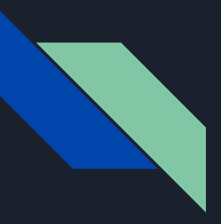

### What we're setting up

By the end of this article, you'll have gulp task that will:

- → Spin up a web server
- → Compile Sass to CSS
- → Refresh the browser automatically whenever you save a file
- → Optimize all assets (CSS, JS, fonts, and images) for production

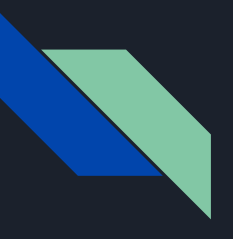

### Gulp Installation

- → Need to have Node.js (Node) installed onto your computer before you can install Gulp.
- → Node.js® is a JavaScript runtime built on Chrome's V8 JavaScript engine.
- → Node.js' package ecosystem, **npm**, is the largest ecosystem of open source libraries in the world.

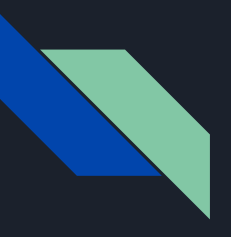

### **Gulp Installation**

- → Now, Install Gulp by following command: npm install gulp -g
- → npm install command uses Node Package Manager (npm) to install Gulp onto your computer.
- → The -g flag tells npm to install Gulp globally onto your computer.

→ Navigate to project folder from terminal: (For e.g: cd

Applications/MAMP/htdocs/dcb2017/themes/custom/fr ontend\_bot)

- → Run the *npm init* command from inside that directory
- → The npm init command creates a package.json file for project which stores information about the project.

→ Now package.json will look like

```
"name": "frontend_bot",
"version": "1.0.0",
"description": "<1-- @file Instructions for subtheming using the Sass Starterkit. -->
"main": "index.js",
"scripts": {
    "test": "echo \"Error: no test specified\" && exit 1"
},
"author": "kiran_kadam",
"license": "ISC"
```

- → Once the package.json file is created, we can install Gulp into the project by following command: npm install gulp --save-dev
- → This time, we're installing Gulp into project instead of installing it globally.
- → --save-dev, which tells the computer to add gulp as a dev dependency in package.json

→ Now updated package.json will look like

```
{
  "name": "frontend_bot",
  "version": "1.0.0",
  "description": "<!-- @file Instructions for subtheming using the Sass Starterkit. -->
  "main": "index.js",
  "scripts": {
    "test": "echo \"Error: no test specified\" && exit 1"
    },
    "author": "kiran_kadam",
    "license": "ISC",
    "devDependencies": {
        "gulp": "^3.9.1"
    }
}
```

→ If you check the project folder Gulp has created a node\_modules folder. You should also see a gulp folder within node\_modules.

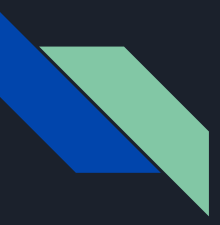

- → The first step to using Gulp is to require it in the gulpfile. (create new gulp.js in project root) var gulp = require('gulp');
- → The require statement tells Node to look into the node\_modules folder for a package named gulp.
- → Once the package is found, we assign its contents to the variable gulp.

- → Write a gulp task with gulp variable, Syntax is: gulp.task('task-name', function() { // Cool stuff here });
- → task-name refers to the name of the task, which would be used whenever you want to run a task in Gulp.
- → You can also run the same task in the command line by writing gulp task-name.

- → Let's create a hello task that says Hello to DCB2017! gulp.task('hello', function() { console.log('Hello to DCB2017!'); });
- → Now run this task with *gulp hello* in the command line.

→ frontend\_bot gulp hello
 [23:01:25] Using gulpfile /Applications/MAMP/htdocs/dcb2017/themes/custom/frontend\_bot/gulpfile.js
 [23:01:25] Starting 'hello'...
 Hello to DCB2017!
 [23:01:25] Finished 'hello' after 470 µs
 → frontend\_bot

- → Gulp tasks are usually a bit more complex than previous. It usually contains two additional Gulp methods, plus a variety of Gulp plugins.
- → Real task may look like:

```
gulp.task('task-name', function () {
    return gulp.src('source-files') // Get source files with gulp.src
    .pipe(aGulpPlugin()) // Sends it through a gulp plugin
    .pipe(gulp.dest('destination')) // Outputs the file in the destination folder
})
```

- → We can compile Sass to CSS in Gulp with the help of a plugin called gulp-sass. Terminal: npm install gulp-sass --save-dev
- → gulp.js: var sass = require('gulp-sass');
   We have to require gulp-sass from the node\_modules.
- → We can use gulp-sass by replacing aGulpPlugin() with sass().

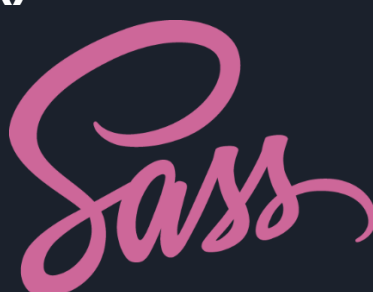

- → Sass task will look like below: gulp.task('sass', function(){ return gulp.src('sass/\*\*/\*.scss') .pipe(sass()) // Converts Sass to CSS with gulp-sass .pipe(gulp.dest('stylesheets')) });
- → Run gulp sass in the command line, you should now be able to see that a style.css file was created in stylesheets.
- → That's how we know that the **sass** task works!

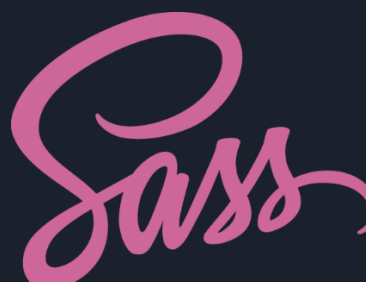

- → Continuous watching Sass files for changes task like: gulp.task('sass-watch', function(){ gulp.watch('sass/\*\*/\*.scss', ['sass']); })
- → Here sass/\*\*/\*.scss is a files-to-watch and ['sass'] is the ['tasks', 'to', 'run'] which is created in previous slide.

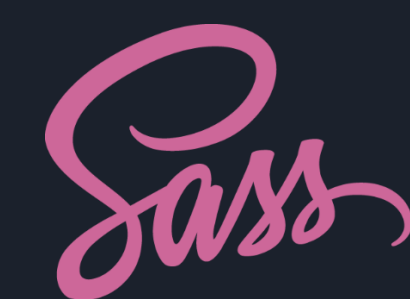

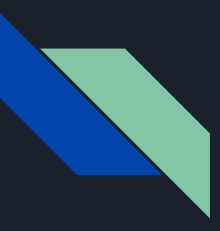

- → Live-reloading with Browser Sync Terminal: npm install browser-sync --save-dev
- → In gulp.js: var browserSync = require('browser-sync').create();
- → Browser Sync task will look like below: gulp.task('browserSync', function() { browserSync.init({ proxy: "192.168.6.219:8080/dcb2017/" })

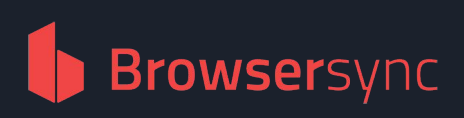

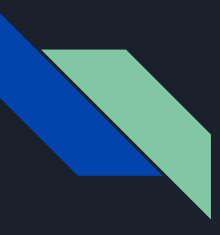

- → We also have to change our sass task slightly so Browser Sync can inject update the CSS.
- → Ref. slide 17 for Sass task gulp.task('sass', function() { return gulp.src('sass/\*\*/\*.scss') .pipe(sass()) .pipe(gulp.dest('stylesheets')) .pipe(browserSync.reload({ stream:true }));

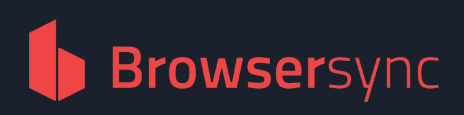

## Combining Gulp tasks

→ You can run combine multiple tasks & run at a time by grouping them, Just like: gulp.task('watch-me', ['browserSync', 'sass'], function (){ gulp.watch('sass/\*\*/\*.scss', ['sass']);

// Other watchers

});

→ Here in watch-me task ['browserSync', 'sass'] is array of tasks to complete before watch.

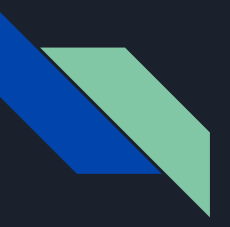

### Combining Gulp tasks

- → Now, if you run gulp watch-me in the command line, Gulp should start both the sass and browserSync tasks concurrently.
- → When both tasks are completed, **watch** will run.

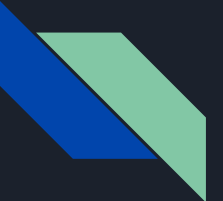

### Combining Gulp tasks

[ frontend\_bot gulp watch-me
[20:51:08] Using gulpfile /Applications/MAMP/htdocs/dcb2017/themes/custom/frontend\_bot/gulpfile.js
[20:51:08] Starting 'browserSync'...
[20:51:09] Finished 'browserSync' after 18 ms
[20:51:09] Starting 'sass'...
[Browsersync] Proxying: http://192.168.6.219:8080
[Browsersync] Access URLs:

Local: http://localhost:3000/dcb2017/ External: http://192.168.6.219:3000/dcb2017/

UI: http://localhost:3001 UI External: http://192.168.6.219:3001

[Browsersync] 2 files changed (frontendbot-global.css, style.css)
[20:51:09] Finished 'sass' after 443 ms
[20:51:09] Starting 'watch-me'...
[20:51:09] Finished 'watch-me' after 55 ms
[20:51:25] Starting 'sass'...
[Browsersync] 2 files changed (frontendbot-global.css, style.css)
[20:51:25] Finished 'sass' after 193 ms

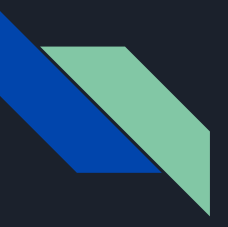

### Other Gulp task

- → For all other gulp task like Optimizing CSS, JS & Images, CSS & JS Validation, Sort CSS properties alphabetically, CSS Auto prefixes & Sourcemap you can use ready-made front-end automation, link given below.
- → <u>https://github.com/kiran-kadam911/frontend-automatio</u> <u>n</u>

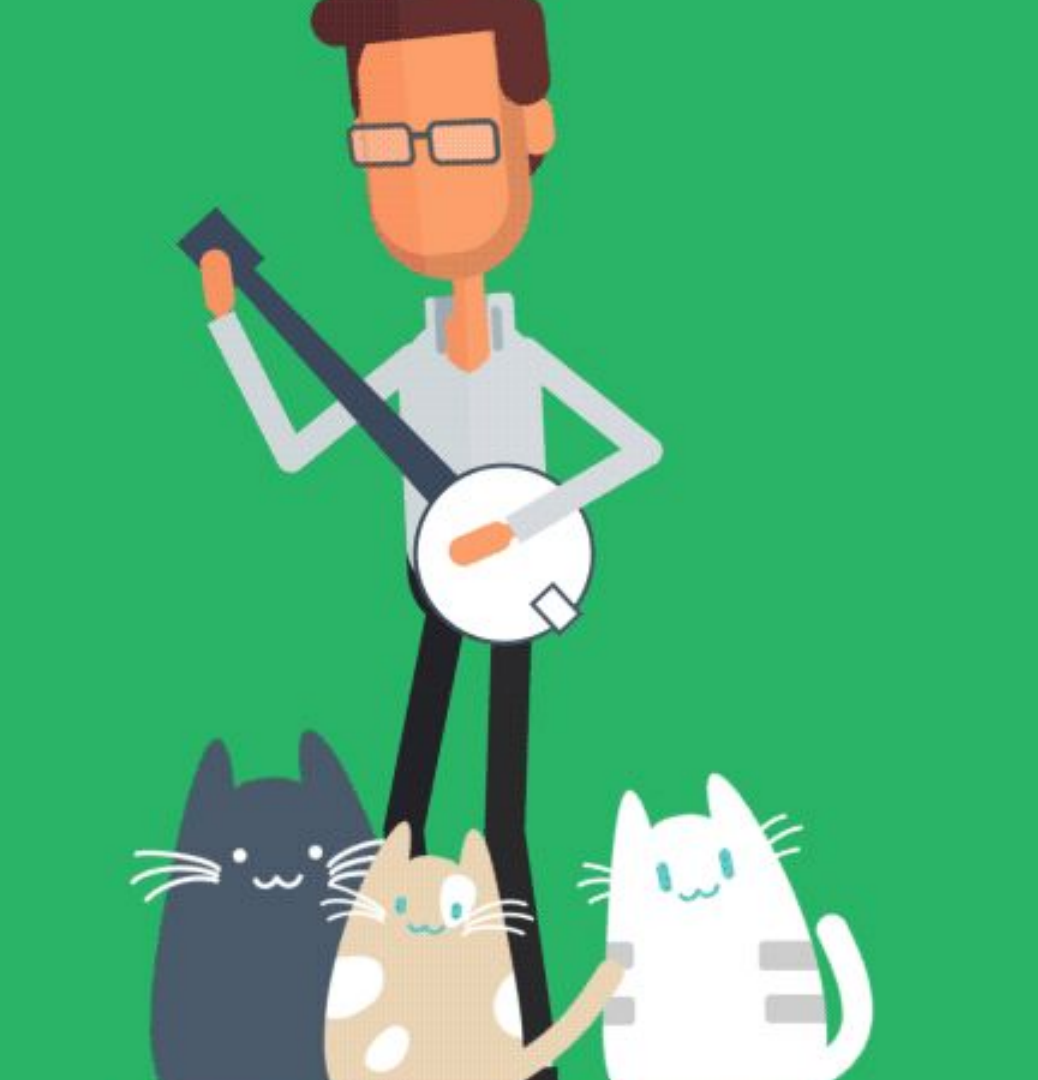

## Questions

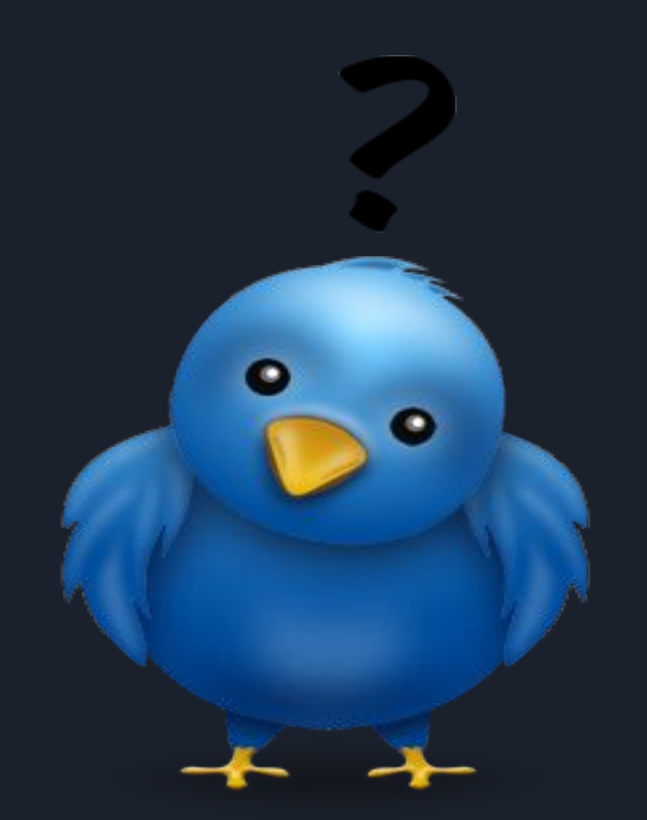

## Thank you!

### Be Drupaler! Spread Drupal!

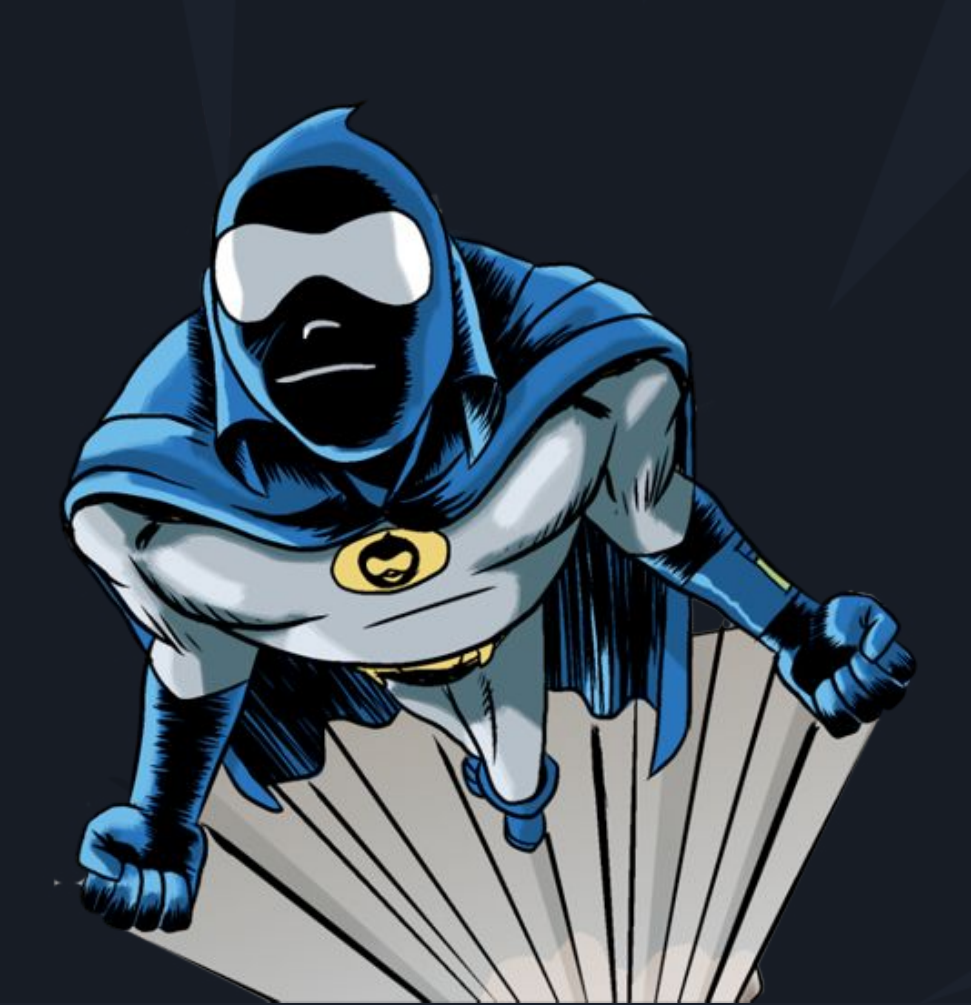